# コンビニ交付の操作手順【セブン-イレブン】

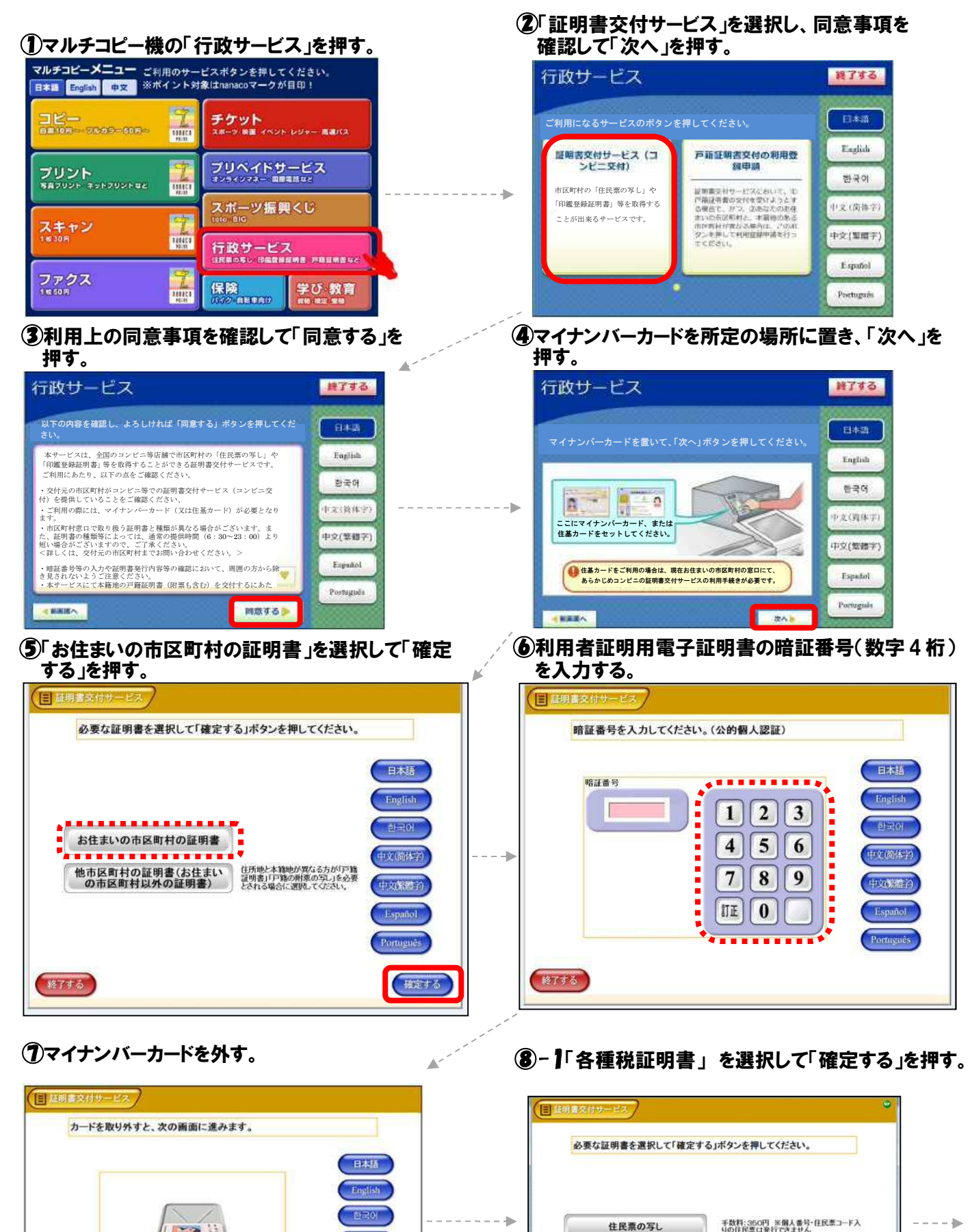

中这简情学

10015017

Español

Portuguès

中山大

印鑑登録証明書

各種税証明書

総アする

........

手数料:350円

千数料:400円(所得(市・道民税)証明書・課 税証明書)

確定する

裏に続く

⑧-2 証明書の種類を選択して「確定する」を押す。

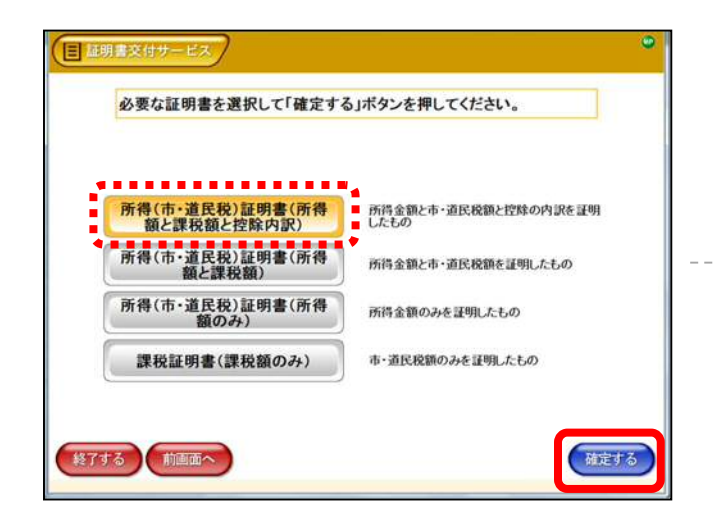

## ⑨必要な部数を入力して「確定する」を押す。

| alfax     |      |  |
|-----------|------|--|
| (最大 10 部) | 456  |  |
|           | 789  |  |
|           | II O |  |

# ①手数料を入れて「プリントスタート」を押す。

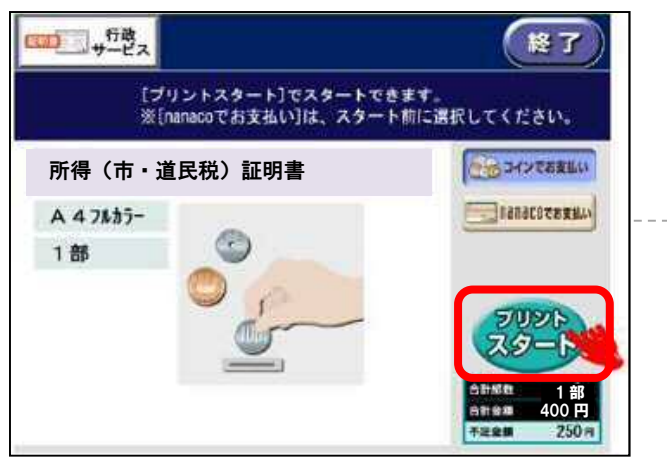

⑦取り忘れがないか確認し、「音声停止(確認)」を 押して終了する。

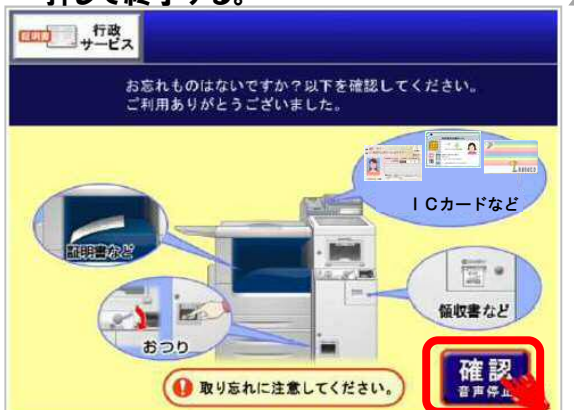

8-3 必要な年度を選択して「確定する」を押す。

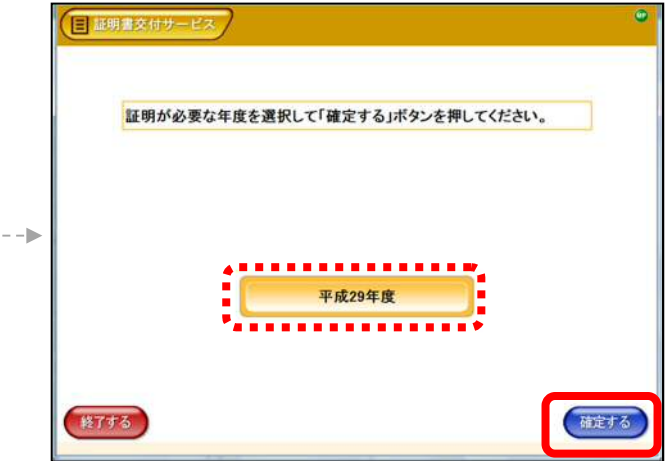

### 10発行内容を確認して「確定する」を押す。

-

|       | -1                         | VIECU's |        |  |
|-------|----------------------------|---------|--------|--|
|       |                            |         |        |  |
|       |                            |         |        |  |
|       |                            |         |        |  |
| 证明書種別 | 所得(市・道民税)証明書(所得額と課税額と技除内訳) |         |        |  |
| 年度    | 平成29年度                     |         |        |  |
| 必要部数  | 188                        | 手数料     | 400[9] |  |
|       |                            |         |        |  |
|       |                            |         |        |  |
|       |                            |         |        |  |
|       |                            |         |        |  |
|       |                            |         |        |  |
|       |                            |         |        |  |

#### ②証明書と領収書が発行されるまでしばらくお待ち ください。

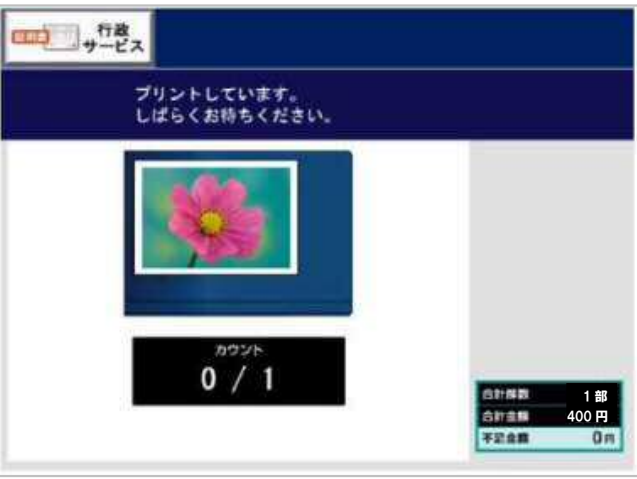